# **Installation Esup-fwa**

Cette version n'est plus maintenue

Reportez-vous à la documentation concernant l'application fwa

# Pré-requis

- Flash player (9 ou supérieur) pour le client Flex
- Tomcat (5.5 ou supérieur) pour la partie serveur
- MySQL (4.1 ou supérieur) pour la base de données de l'application
- Accès au Idap de l'établissement pour l'ajout des utilisateurs dans la base de l'application
- Accès à l'annuaire Oracle pour la création des RAD entries (informations de connexion des utilisateurs sur les applications Oracle)

# Base de données

L'annuaire Oracle ne permet qu'une seule entrée de connexion (RAD entry) par utilisateur et ressource (Apogée, Apogée Test, etc...).

Pour contourner cette limitation, l'application esup-fwa s'appuie sur une base de données MySQL intermédiaire permettant de stocker les différentes entrées de connexion pour une ressource et un utilisateur (gestion du multi-compte Oracle). Elle définie également les applications autorisées pour chaque utilisateur.

Un paramétrage par défaut de la base est également fourni. Il contient quatre applications (Apogée, Apogée - Test, Harpège, Harpège - Test) et les domaines associés.

# Création & initialisation du référentiel

- Récupérer le zip esup-fwa\_bd.zip sur sourcesup
- Créer une base fwa
- Exécuter le script base.sql
- Exécuter le script referentiel.sql

La base contient alors les tables suivantes :

| Table       |  |  |  |  |
|-------------|--|--|--|--|
| FWA_ADM     |  |  |  |  |
| FWA_APP     |  |  |  |  |
| FWA_APP_DOM |  |  |  |  |
| FWA_CPT     |  |  |  |  |
| FWA_DOM     |  |  |  |  |
| FWA_UTI     |  |  |  |  |

Par défaut, les tables FWA\_APP, FWA\_APP\_DOM et FWA\_DOM sont alimentées ainsi :

#### FWA\_APP

| COD_APP Code de l'application | LIB_APP Libellé de l'application | BD_APP Base de données associée à l'application | URL_APP Url de l'application                    | TES_APP Témoin en service | ORD_APP Ordre d'affichage |
|-------------------------------|----------------------------------|-------------------------------------------------|-------------------------------------------------|---------------------------|---------------------------|
| apogee                        | Apogée                           | APOGEE                                          | https:// <serveur apogee=""></serveur>          | 0                         | 1                         |
| apotest                       | Apogée - Test                    | APOTEST                                         | https:// <serveur apogee="" test=""></serveur>  | 0                         | 2                         |
| harpege                       | Harpège                          | HARPEGE                                         | https:// <serveur harpege=""></serveur>         | 0                         | 3                         |
| hartest                       | Harpège - Test                   | HARTEST                                         | https:// <serveur harpege="" test=""></serveur> | 0                         | 4                         |

#### FWA\_APP\_DOM

| COD_APP Code de l'application | COD_DOM Code du domaine |
|-------------------------------|-------------------------|
| apogee                        | ACC_DIS                 |
| apogee                        | DOS_ETU                 |
| apogee                        | EPR                     |
| apogee                        | EXP                     |
| apogee                        | INS_ADM                 |
| apogee                        | INS_PED                 |
| apogee                        | MOD_CTL                 |
| apogee                        | PIL                     |
| apogee                        | REF                     |
| apogee                        | RES                     |
| apogee                        | STA                     |
| apogee                        | STR_ENS                 |
| apogee                        | THE_HDR_DRT             |
| apotest                       | ACC_DIS                 |
| apotest                       | DOS_ETU                 |
| apotest                       | EPR                     |
| apotest                       | EXP                     |
| apotest                       | INS_ADM                 |
| apotest                       | INS_PED                 |
| apotest                       | MOD_CTL                 |
| apotest                       | PIL                     |
| apotest                       | REF                     |
| apotest                       | RES                     |
| apotest                       | STA                     |
| apotest                       | STR_ENS                 |
| apotest                       | THE_HDR_DRT             |
| harpege                       | ADM                     |
| harpege                       | GES                     |
| hartest                       | ADM                     |
| hartest                       | GES                     |

FWA\_DOM

| COD_DOM Code du domaine | LIB_DOM Libellé du domaine  | URL_DOM Url du domaine       | TES_DOM Témoin en service |
|-------------------------|-----------------------------|------------------------------|---------------------------|
| ACC_DIS                 | Accès à distance            | /acces_a_distance            | 0                         |
| ADM                     | Administration              | /administration              | 0                         |
| DOS_ETU                 | Dossier Etudiant            | /dossier_etudiant            | 0                         |
| EPR                     | Epreuve                     | /epreuve                     | 0                         |
| EXP                     | Exploitation                | /exploitation                | 0                         |
| GES                     | Gestion                     |                              | 0                         |
| INS_ADM                 | Inscription administrative  | /inscription_administrative  | 0                         |
| INS_PED                 | Inscription pédagogique     | /inscription_pedagogique     | 0                         |
| MOD_CTL                 | Modalités de contrôle       | /modalites_de_controle       | 0                         |
| PIL                     | Pilotage                    | /pilotage                    | 0                         |
| REF                     | Référentiel                 | /referentiel                 | 0                         |
| RES                     | Résulats                    | /resultats                   | 0                         |
| STA                     | Stage                       | /stage                       | 0                         |
| STR_ENS                 | Structure des enseignements | /structure_des_enseignements | 0                         |
| THE_HDR_DRT             | Thèses HDR-DRT              | /theses_hdr-drt              | 0                         |

Il convient a minima de modifier les informations suivantes :

- Le champ URL\_APP de la table FWA\_APP pour indiquer l'url de vos serveurs Apogée et Harpège
- Le champ URL\_DOM de la table FWA\_DOM pour indiquer l'url de vos domaines Apogée et Harpège

Note : L'url de connexion aux applications est : URL\_APP + URL\_DOM

# Déclaration des administrateurs de l'application

La table FWA\_ADM contient la liste des administrateurs de l'application. Seuls les utilisateurs dont le login est déclaré dans cette table peuvent accéder à la gestion des comptes Apogée/Harpège.

## Alimentation de la base avec les comptes Apogée/Harpège

Il vous appartient d'alimenter les tables suivantes en fonction de votre existant Apogée/Harpège

Note : A Nancy 2, la récupération des utilisateurs et de leurs comptes s'est faite avec l'etl Talend

• La table FWA\_UTI contient la liste des utilisateurs

| LOGIN_UTI Login de l'utilisateur | NOM_UTI Nom de l'utilisateur | PRENOM_UTI Prénom de l'utilisateur | MAIL_UTI Mail de l'utilisateur    | TES_UTI Témoin en service |
|----------------------------------|------------------------------|------------------------------------|-----------------------------------|---------------------------|
| cchampma                         | CHAMPMARTIN                  | Cédric                             | Cedric.Champmartin@univ-nancy2.fr | 0                         |

#### • La table FWA\_CPT contient les comptes des utilisateurs

| LOGIN_CPT Login du<br>compte Oracle | LOGIN_UTI Login de l'utilisateur. Déclaré également comme pk pour permettre<br>que 2 comptes utilisateurs pointent vers le même compte Oracle, par exemple<br>ADMIN | COD_APP Code de<br>l'application | PWD_CPT Mot de passe du compte Oracle (crypté) De type blob en raison du<br>cryptage (voir http://dev.mysql.com/doc/refman/5.0/fr/encryption-functions.html) | TES_CPT Témoin<br>en service |
|-------------------------------------|----------------------------------------------------------------------------------------------------|----------------------------------|----------------------------------------------------------------------------------------------------|------------------------------|
| admin                               | cchampma                                                                                                    | apogee                           | [BLOB - 16 o]                                                                                                    | 0                            |
| cchampma                            | cchampma                                                                                                    | apogee                           | [BLOB - 32 o]                                                                                                    | 0                            |
| cchampma                            | cchampma                                                                                                    | harpege                          | [BLOB - 32 o]                                                                                                    | 0                            |

# Installation & configuration de l'application

Dézipper le war dans un répertoire temporaire

## **Configuration du client Flex**

#### Copier le fichier config.sample.xml en config.xml puis l'adapter

```
<?xml version="1.0" encoding="utf-8"?>
<services>
<default-channels>
<channel ref="my-amf"/>
<channel ref="my-secure-amf"/>
</default-channels>
<channels>
<channel id="my-amf" type="mx.messaging.channels.AMFChannel">
<channels>
<channel id="my-amf" type="mx.messaging.channels.AMFChannel">
<channels>
<channel id="my-amf" type="mx.messaging.channels.AMFChannel">
<channels>
<channel id="my-amf" type="mx.messaging.channels.AMFChannel">
<channels</channels
<channel id="my-secure-amf" type="mx.messaging.channels.SecureAMFChannel">
<channel id="my-secure-amf" type="mx.messaging.channels.SecureAMFChannel">
</channels</channels>
</channels>
</channels>
</channels>
```

Ce fichier définit les channels de communication Flex (canaux par lesquels les objets Java sont exposés au client Flex). Elles sont au nombre de deux, l'une pour les accès à l'application en https (my-amf), l'autre pour les accès à l'application en https (my-secure-amf).

Il convient donc ici d'indiquer l'url de l'application (et son éventuel context-root) dans les balises <endpoint>.

#### Exemples :

• Si le client Flex est accessible via l'url "http(s)://esup-fwa.univ.fr/esup-fwa", il convient d'indiquer :

```
<endpoint uri="http://esup-fwa.univ.fr/esup-fwa/messagebroker/amf"/>
<endpoint uri="https://esup-fwa.univ.fr/esup-fwa/messagebroker/amfsecure"/>
```

• Si le client Flex est accessible via l'url "http(s)://esup-fwa.univ.fr", il convient d'indiquer :

```
<endpoint uri="http://esup-fwa.univ.fr/messagebroker/amf"/>
<endpoint uri="https://esup-fwa.univ.fr/messagebroker/amfsecure"/>
```

# Configuration de l'application serveur

- Aller dans WEB-INF/properties
- Copier le fichier config.sample.properties en config.properties puis l'adapter (les informations à modifier sont entre <>)

```
# Paramètres de connexion à la base de données
       # Pool Tomcat
db.pool=<pool tomcat>
# Paramètres globaux de l'application
       # URL de l'application
app.url=https://<url>
       # LDAP
ldap.url=ldap://<serveur1:port>,ldap://<serveur2:port>
ldap.base=dc=<dc>,dc=fr
ldap.ou=People
ldap.objectclass=<classpersonnel>
ldap.attrname=sn
ldap.userdn=
ldap.password=
       # Annuaire Oracle (OID)
oid.url=ldap://<serveur:port>
oid.base=dc=<dc>,dc=fr
oid.userdn=cn=<user>
oid.password=<pwd>
                # Voir la valeur dans le fichier /oracle/product/oral0gASbif/forms/server/formsweb.cfg,
paramètre oid formsid
oid.formsid=<oid_formsid>
       # CAS
cas.url=https://<serveur_cas>
cas.appli.logout=https://<serveur_cas>/logout?service=
       # Clé pour le cryptage des mots de passe
fwa.encryptionkey=<key>
            # Classe générant le mot de passe d'un compte en fonction du login
                # L'implémentation par défaut retourne une chaine vide (pas d'initialisation du mot de passe
lors de l'ajout d'un compte)
               # Implémnetation par défaut : FwaPasswordGeneratorDefImpl
fwa.pwdgenerator.class=FwaPasswordGeneratorDefImpl
```

Note : La propriété db.pool fait référence au pool Tomcat de connexion à la base MySQL (à indiquer dans le fichier server.xml de Tomcat) :

```
<Context docBase="<docBase>" path="<path>" reloadable="false">

<Resource name="jdbc/fwa" auth="Container" type="javax.sql.DataSource"

username="<username>" password="<password>"

driverClassName="com.mysql.jdbc.Driver"

url="jdbc:mysql://<server>/fwa"

maxActive="10"

maxIdle="2"

maxWait="1000"

removeAbandoned="true"

removeAbandoned="true"

logAbandoned="true"

validationQuery="select 1 from FWA_APP"/>

</Context>
```

• Copier le fichier log4j.sample.properties en log4j.properties puis l'adapter

# Déploiement

- Copier le répertoire esup-fwa "configuré" dans le répertoire webapps de votre Tomcat
- Redémarrer le Tomcat

### Intégration dans le portail

L'application peut-être intégrée dans le portail via un canal inline frame (hauteur de la frame 500 pixels)